(Appendice al capitolo "Inserimento della Musica")

## DIFFICOLTA' NELL'UTILIZZO DI FILES MUSICALI MP3

Alcuni brani musicali in formato mp3 scaricati da Internet potrebbero risultare inutilizzabili una volta inseriti sulla traccia audio di **m.objects**.

Il programma avverte che il file è dotato di un *Bitrate variabile* e il brano musicale, ugualmente importato sulla pista, risulta trasformato in un fastidioso quanto inutile fruscio.

Non ho sperimentato direttamente questo inconveniente, segnalatomi da un amico che è riuscito abilmente a risolvere il problema.

Il difetto era legato strettamente al brano musicale scaricato che è risultato avere un *Bitrate* di 192 kBit/sec.

Il *Bitrate* è il rapporto di compressione usato per trasformare un file musicale da wav a mp3. I valori di *Bitrate* vanno da 32 kBit/sec a 320 kBit/sec. Il valore è direttamente proporzionale alla qualità del suono. Più alto è il valore, migliore è la sua qualità e naturalmente più grande risulta il file.

Per conoscere il *Bitrate* di un brano musicale mp3 dovrete cliccare l'icona del file con il tasto destro del mouse, poi *Proprietà/Riepilogo/Avanzate*. Nella finestra, in basso, troveremo *Audio* e *Proprietà in Bit*.

Molti brani mp3 sono dotati di un *Bitrate* di 128 kBit/sec, un valore abbastanza basso che riduce notevolmente la qualità. Un discreta qualità si ricava da un *Bitrate* uguale o superiore a 160 kBit/sec.

Quest'ultimo valore è quello utilizzato normalmente da **m.objects**. Nella conversione da wav a mp3, il programma consente di scegliere un diverso *Bitrate*, anche se quello "raccomandato" è 160 kBit/sec, un valore scelto come compromesso tra qualità e "peso" del file.

1

L'inconveniente segnalato è stato risolto importando il brano musicale incriminato in *Nero Wave Lab*, salvandolo poi con un Bitrate di 160 kBit/sec.

Una analoga operazione si può effettuare importando il brano musicale in *Magix Video Deluxe*. In tal caso il salvataggio viene effettuato mediante il seguente percorso *File/Esporta file/Audio come file MP3*, scegliendo poi il *Bitrate*, come illustrato nella figura.

| MAGIX Video deluxe 2008 PLUS                                                       |                             |                          |                      |            |
|------------------------------------------------------------------------------------|-----------------------------|--------------------------|----------------------|------------|
| File Modifica Effetti Finestra @Servizi T                                          | ask Aiuto 🛄 Re              | egistra                  | Elabora              | Masterizza |
|                                                                                    | E R? Leggid                 | irectory                 |                      |            |
|                                                                                    |                             |                          |                      |            |
|                                                                                    | I                           | mportazio                | Dissolvenze          | Titolo     |
|                                                                                    |                             | - A 🗐                    | K-\Musica            | a\Circo    |
| MP3-Esporta X                                                                      |                             |                          |                      |            |
|                                                                                    | File                        |                          |                      |            |
|                                                                                    |                             |                          |                      |            |
|                                                                                    | C:\Documents and            | Settings\Gianni\         | Desktop\Nuova c      | artell (   |
|                                                                                    | Sovrascrivi file se         | nza avvertimen           | to                   |            |
|                                                                                    | <u> </u>                    |                          |                      |            |
|                                                                                    | Opzioni:                    |                          |                      |            |
|                                                                                    | Biterate: 128               | 3 kBit/s 💌               | St                   | ereo 💌     |
|                                                                                    | 🐨 Usare l'area tra          | 32 kBit/s                | e <mark>fine.</mark> |            |
|                                                                                    | 🞯 Normalizza                | 48 kBit/s                | C                    | Avanzate   |
|                                                                                    |                             | 56 kBit/s<br>64 kBit/s   | C                    | Resetta )  |
|                                                                                    |                             | 80 kBit/s                |                      |            |
|                                                                                    | Formato di trasferin        | 96 kBit/s                | <u></u>              |            |
|                                                                                    | Apparecchio                 | 128 kBit/s               |                      |            |
| Pitm 2009-02-01 * • 00:00:00:00                                                    | 🗌 Infrarossi (IrDA          | 160 kBit/s               |                      |            |
|                                                                                    | E-Mail:                     | 224 kBit/s               |                      |            |
| Tratcia: 1                                                                         |                             | 256 kBit/s<br>320 kBit/s | oni file             |            |
| G S M - Carrousel - Musica De Circ                                                 | Durata della parte esportat | a: 185.7 s               |                      |            |
| Traccia: 2 Dimensione stimata della melodia secondo i parametri attuali: 2929.8 KB |                             |                          |                      |            |
|                                                                                    |                             | ( a)                     |                      |            |
| Traccia: 3                                                                         |                             | COK                      | Annulli              | Aiuto      |

Per dovere di precisione voglio precisare di aver utilizzato in **m.objects** brani musicali scaricati da internet dotati di Bitrate 192 kbps senza effettuare nessuna conversione e senza riscontrare alcun problema.

E' probabile che la difficoltà insorga per brani con *Bitrate* "*variabile*", come nel caso descritto.

2

3